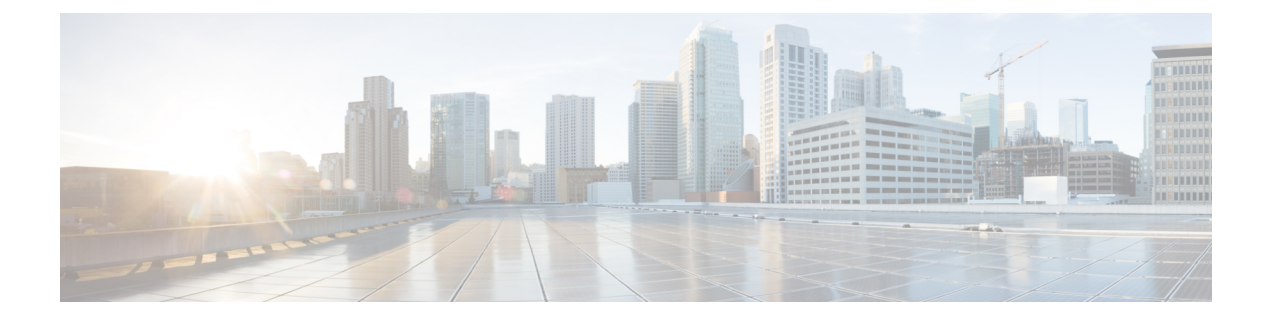

# **Connectors in Active-Active**

- Connector Active-Active, on page 1
- Restrictions, on page 1
- Connector Active-Active vs Cisco CMX High Availability, on page 3
- Configuring Connectors in Active-Active, on page 3
- Configuring Connectors in Active-Active (Wired), on page 6

## **Connector Active-Active**

You can pair two Cisco Spaces: Connectors in an active-active mode to enable the uninterrupted flow of data to Cisco Spaces.

- 1. You retrieve a token from Cisco Spaces and configure the token on two different Connectors. Each Connector must have a unique IP address.
- 2. Both Connectors receive configurations from Cisco Spaces.
- 3. The Connectors can then connect to devices and send data back to Cisco Spaces.
- 4. Cisco Spaces then manages the redundant data.
- 5. If one Connector is down, the other Connector continues to send data.

## Restrictions

- On the Cisco Spaces dashboard, there is no configuration required for two Connectors to be an active-active pair.
- Both Connectors connect to all Controllers and send traffic to Cisco Spaces. The traffic from Controllers to Cisco Spaces hence increases.
- To be an active-active Connector pair, two Connectors must run OVA version 2.3 or higher.
- There is no failover support for Hyperlocation, and IoT Service. Reprovision these services after a failover.

Note FastLocate is re-established after failover with a delay of three to four minutes.

- With CSCvv38762, there is no failover support for IoT Service. Reprovision these services after a failover.
- There is no support for monitoring the Connector active-active feature.
- With CSCvv34216, a Connector active-active pair has only one Connector managing the **Controller Channel** and the other Connector managing the **AP Channel**.

Figure 1: Connector managing Controller Channel only. AP Channel statistics is zero.

| cisco Cisco DNA Spa      | aces Connector                      |          |                       |          |                              |                  |                                |                     |                   | falcon-ha2 🔻 |
|--------------------------|-------------------------------------|----------|-----------------------|----------|------------------------------|------------------|--------------------------------|---------------------|-------------------|--------------|
| Connector                |                                     |          |                       |          |                              |                  |                                |                     |                   | • ~          |
| Connector                | 🚯 Copy Key Hash 🛛 🛛 Resta           | irt Coni | nector                |          |                              |                  |                                |                     |                   | Running 😐    |
| Usemame:                 | dnasadmin                           |          |                       | Server T | ne:                          | Wed Aug 19 20    | 020 19:55:49 GMT-0700 (Pacific | Version:            | ova-2.3.460       |              |
| Hostname:                | falcon-ha2                          |          |                       |          |                              | Daylight Time)   |                                | Docker Version:     | v2.0.446          |              |
| Tenant ID:               | 11217                               |          |                       | NTP Stat | 12:                          | status+active (  | running)                       |                     |                   |              |
| MAC Address:             | 00:0c:29:fc:ba:85                   |          |                       |          |                              | since=Wed 20     | 20-08-19 20:29:44 UTC          |                     |                   |              |
| IP Address:              | 172.20.239.77                       |          |                       | Proxy St | tus:                         | Proxy is configu | ured                           |                     |                   |              |
| Gateway:                 | 172.20.239.1                        |          |                       | Proxy:   |                              | http://proxy.esl | l.cisco.com:80                 |                     |                   |              |
| Netmask:                 | 255.255.255.0                       |          |                       | Cloud Re | achable:                     | True             |                                |                     |                   |              |
| DNS Server:              | 171.70.168.183                      |          |                       | AAA Sta  | US:                          | AAA+Disabled     |                                |                     |                   |              |
| Domain:                  | cisco.com                           |          |                       | Connect  | r Name:                      | 172-20-239-7     | 6-HA1                          |                     |                   |              |
|                          |                                     |          |                       |          |                              |                  |                                |                     |                   |              |
| Cloud Control Channel    |                                     | ٠        | Cloud Data Channel    |          |                              | •                | Controller Channel             |                     |                   |              |
| Connected At:            | Wed Aug 19 2020 19:38:41            |          | Connected At:         |          | Wed Aug 19 2020 1            | 9:38:41          | TDL Incoming Msg Rate          | 0.00 events/second  |                   |              |
|                          | GMT-0700 (Pacific Daylight<br>Time) |          |                       |          | GMT-0700 (Pacific D<br>Time) | Daylight         | TDL Incoming Msg Count         | 45                  |                   |              |
| Status:                  | Connected                           |          | Status:               |          | Connected                    |                  | IP Address 0                   | Connected At 0      | Msg Rate/Second 0 | Status 🌣     |
|                          |                                     |          | Outgoing message rate | e:       | 58 events/second             |                  | 172.20.239.66                  | Wed, Aug 19th, 2020 | 58                | ACTIVE       |
|                          |                                     |          |                       |          |                              |                  |                                |                     |                   |              |
|                          |                                     |          |                       |          |                              |                  |                                |                     |                   |              |
|                          |                                     |          |                       |          |                              |                  |                                |                     |                   |              |
| Access Point Channel     |                                     | ٠        |                       |          |                              |                  |                                |                     |                   |              |
| gRPC Incoming Msg Rate:  | 0 events/second                     |          |                       |          |                              |                  |                                |                     |                   |              |
| gRPC Outgoing Msg Rate:  | 0 events/second                     |          |                       |          |                              |                  |                                |                     |                   |              |
| gRPC Incoming Msg Count: | 0                                   |          |                       |          |                              |                  |                                |                     |                   |              |
| gRPC Outgoing Msg Count: | 0                                   |          |                       |          |                              |                  |                                |                     |                   |              |
| gRPC Active Connections: | 0                                   |          |                       |          |                              |                  |                                |                     |                   |              |
|                          |                                     |          |                       |          |                              |                  |                                |                     |                   |              |
|                          |                                     |          |                       |          |                              |                  |                                |                     |                   |              |

## Figure 2: Connector managing AP Channel only. Controller Channel statistics is zero.

| cisco DNA Spa             | ces Connector               |                    |            |                   |                                |               |                           |            |                 |                   | falcon-ha1 👻 |
|---------------------------|-----------------------------|--------------------|------------|-------------------|--------------------------------|---------------|---------------------------|------------|-----------------|-------------------|--------------|
|                           |                             |                    |            |                   |                                |               |                           |            |                 |                   | 0            |
| Connector                 | B. Const. Key Hards         |                    |            |                   |                                |               |                           |            |                 |                   | Duration .   |
| Connector es commoso cogs | Copy Key Hash Co Restart Co | mector             |            |                   |                                |               |                           |            |                 |                   | Ranning      |
| Username:                 | dnasadmin                   |                    | Server Tir | ne:               | Wed Aug 19 2<br>Daylight Time) | 2020 19<br>5) | 9:50:24 GMT-0700 (Pacific |            | Version:        | ova-2.3.460       |              |
| Tossename:                | 11017                       |                    | NTP State  | 29:               | address= ntp.                  | o.esl.cisc    | co.com                    |            | Docker version: | V2.0.440          |              |
| MAC Address               | 00:0::29:#36:61             |                    |            |                   | status=active                  | e (running    | (a)                       |            |                 |                   |              |
| IP Address:               | 172 20 239 76               |                    |            |                   | since=Mon 20                   | 2020-08-      | -17 18:41:51 UTC          |            |                 |                   |              |
| Gateway:                  | 172.20.239.1                |                    | Proxy Sta  | tus:              | a: Proxy is configured         |               |                           |            |                 |                   |              |
| Netmask:                  | 255.255.255.0               |                    | Proxy:     |                   | http://proxy.et                | esl.cisco     | 5.com:80                  |            |                 |                   |              |
| DNS Server:               | 171.70.168.183              |                    | Cloud Her  | achabie:          | True                           |               |                           |            |                 |                   |              |
| Domain:                   | cisco.com                   |                    | Concerning | - Mener           | 170.00.000                     | 75 1141       |                           |            |                 |                   |              |
|                           |                             |                    | Connecto   | r reame.          | 172-20-239                     | -70-HA        |                           |            |                 |                   |              |
|                           |                             |                    |            |                   |                                |               |                           |            |                 |                   |              |
| Cloud Control Channel     | •                           | Cloud Data Channel |            |                   | •                              | Con           | ntroller Channel          |            |                 |                   |              |
| Connected At:             | Wed Aug 19 2020 19:40:33    | Connected At:      |            | Wed Aug 19 2020 1 | 9:40:35<br>Decimbe             | TD            | DL Incoming Msg Rate      | 0.00 event | s/second        |                   |              |
|                           | Time)                       |                    |            | Time)             | Dayngin                        | TD            | OL Incoming Msg Count     | 0          |                 |                   |              |
| Status:                   | Connected                   | Status:            |            | Connected         |                                | IP            | Address 0                 | Connected  | At 0            | Msg Rate/Second 0 | Status 0     |
|                           |                             | Outgoing message   | rate:      | 257 events/second |                                | 17            | 72.20.239.66              | Wed, Aug   | 19th, 2020      | 61                | ACTIVE       |
|                           |                             |                    |            |                   |                                | -             |                           |            |                 |                   |              |
|                           |                             |                    |            |                   |                                |               |                           |            |                 |                   |              |
|                           |                             |                    |            |                   |                                |               |                           |            |                 |                   |              |
| Access Point Channel      | •                           |                    |            |                   |                                |               |                           |            |                 |                   |              |
| gRPC Incoming Msg Rate:   | 195.81 events/second        |                    |            |                   |                                |               |                           |            |                 |                   |              |
| gRPC Outgoing Msg Rate:   | 0 events/second             |                    |            |                   |                                |               |                           |            |                 |                   |              |
| gRPC Incoming Msg Count:  | 139618                      |                    |            |                   |                                |               |                           |            |                 |                   |              |
| gRPC Outgoing Msg Count:  | 0                           |                    |            |                   |                                |               |                           |            |                 |                   |              |
| gRPC Active Connections:  | 9                           |                    |            |                   |                                |               |                           |            |                 |                   |              |
|                           |                             |                    |            |                   |                                |               |                           |            |                 |                   |              |
|                           |                             |                    |            |                   |                                |               |                           |            |                 |                   |              |

## **Connector Active-Active vs Cisco CMX High Availability**

The Connector active-active feature is similar to traditional high availability. But, high availability concepts such as virtual IP address, primary, and secondary are not implemented in this feature. The following is a comparison of the Connector active-active feature with the high availability feature of Cisco CMX.

Table 1: Connector Active-Active (High Availability) model

|                      | Connector Active-Active<br>IoT Services App, Detect and<br>Locate App                                                       | Cisco CMX Layer 2 VIP High<br>Availability                           |
|----------------------|----------------------------------------------------------------------------------------------------|----------------------------------------------------------------------|
| IP addressing        | Both Connectors are configured with a unique IP address.                                                                    | Two Cisco CMX devices are configured with a single IP address.       |
| Operational state    | Both Connectors are configured in the active state.                                                                         | One Cisco CMX is the hot primary while the other is in cold standby. |
| Data before failover | Both Connectors have the same<br>data set and it is the responsibility<br>of Cisco Spaces to manage the data<br>redundancy. | Both the hot primary and the cold standby have the same data set.    |
| Failover support     | In the event of a failure,<br>FastLocate, Hyperlocation, and IoT<br>Services need to be reprovisioned.                      | If the hot primary fails, the cold standby takes over seamlessly.    |
| Version restriction  | The same OVA version of 2.3 or<br>higher is mandatory for a<br>Connector active-active pair.                                | Same version of Cisco CMX is recommended for high availability.      |

## **Configuring Connectors in Active-Active**

This task shows you how to configures two Connectors as active-active.

## Before you begin

Install two different Cisco Spaces: Connectors of OVA version 2.3 or higher. Configure each Connector with a unique IP address.

## **SUMMARY STEPS**

- 1. Login to Cisco Spaces>Setup>Wireless Networks and in the Configure Spaces Connector area, click Create a new token.
- **2.** Enter a name for the Connector and click **Generate Token**. Copy the token displayed and save it for future reference.
- 3. Log in to the first Connector and configure the saved token there.
- 4. Log in to the second Connector and configure the saved token there.
- 5. On each Connector, observe that the value of the tenant ID is the same.

- 6. On the Cisco Spaces dashboard, observe both the Connector IP addresses.
- 7. On each Connector, observe that all controllers added are present.
- 8. On the Controller CLI, observe that all Connectors are in the NMSP state.

## **DETAILED STEPS**

# Step 1 Login to Cisco Spaces>Setup>Wireless Networks and in the Configure Spaces Connector area, click Create a new token.

Figure 3: Create a New Token

|                     | A Spaces 🥌                                                                                                    | Active APs<br>34 of 100                                                                                        |   |
|---------------------|----------------------------------------------------------------------------------------------------|----------------------------------------------------------------------------------------------------|---|
| Connect y           | your wireless network                                                                                                    |                                                                                                    |   |
| Conne<br>Spaces Con | ect via Spaces Connector<br>metter is an easy way to get your wireless network connected to Cisco DNA Spaces. No need to upgrade Wineless LAN Controllers or reconfigure your wireless net                                                                                                    | merk.                                                                                                    | ^ |
| 1 Ir<br>  0<br>2 C  | Install Spaces Connector OVA were a sense of the sense of the sense of | Need Help?<br>Access the balow links to view detailed help.<br>View Configuration Steps<br>System Requirements | 8 |
|                     |                                                                                                    |                                                                                                    |   |
|                     | 0 / 2         convector(c) active         Create a new totem           2         OpenRoaming hotspots added         OpenRoaming Controller Configuration                                                                                                    | Frequently Asked Questions                                                                                     | ß |

Step 2Enter a name for the Connector and click Generate Token. Copy the token displayed and save it for future reference.*Figure 4: Connector Name* 

| Create a new token                                                                                               |
|----------------------------------------------------------------------------------------------------|
| Please provide a name for the connector                                                                          |
| Connector Name                                                                                                   |
| Enter the connector name                                                                                         |
| The token will automatically configure your connector and allow it to connect to Cisco DNA Spaces Generate Token |

**Step 3** Log in to the first Connector and configure the saved token there.

### Figure 5: Connector Name

| *III:II:<br>cisco DNA Spaces Connector                                          |                  | Click to configure the saved toke | dnas458Mc10 - |
|---------------------------------------------------------------------------------|------------------|-----------------------------------|---------------|
| Configure Token     Without the token, connector will not be able to be started |                  | this Connector                    | Setup         |
| <ul> <li>Privacy Settings<br/>Setup your MAC sait and Username sait</li> </ul>  | Configure Token: | ×                                 | Setup Skip    |
|                                                                                 | * Token :        |                                   |               |
|                                                                                 |                  | Cancel Save                       |               |

**Step 4** Log in to the second Connector and configure the saved token there.

#### Figure 6: Connector Name

| "Iltilit<br>cisco Cisco DNA Spaces Connector                                    | Click to configure the saved toke | dnas458Mc10 👻  |  |            |
|---------------------------------------------------------------------------------|-----------------------------------|----------------|--|------------|
| Configure Token     Without the token, connector will not be able to be started |                                   | this Connector |  | Setup      |
| Privacy Settings     Setup your MAC sait and Username sait                      | Configure Token:                  | ×              |  | Setup Skip |
|                                                                                 | - 100000                          | Cancel Save    |  |            |

**Step 5** On each Connector, observe that the value of the tenant ID is the same.

### Figure 7: Connector

| Connector                                                                                                    |                                                                                                    |                                                                                                    |                                                                                                    |                             |                        | o ~       |
|----------------------------------------------------------------------------------------------------|----------------------------------------------------------------------------------------------------|----------------------------------------------------------------------------------------------------|----------------------------------------------------------------------------------------------------|-----------------------------|------------------------|-----------|
| Connector                                                                                                    | 🚯 Copy Key Hash 🛛 Restart C                                                                                                    | Connector                                                                                                    |                                                                                                    |                             |                        | Running 😑 |
| Username:<br>Hostname:<br>Tenan: ID:<br>MAC Address:<br>IP Address:<br>Gateway:<br>Netmak:<br>DNS Server:<br>Domain: | drasadmin<br>ccc-2-2-295<br>11474<br>00:0c:28/1144/70<br>172.20.239.34<br>172.20.239.1<br>255.255.255.0<br>171.70.168.183<br>clisco.com | Server Trees<br>Tenant ID is the same<br>for both the<br>connectors<br>confleteshafte<br>AAA Status<br>Connector Name: | Wed, JJ 29 2020 163,867 CMI-0700 (Pwells<br>Dyrlynt Timu)<br>subserver repaid Lances com<br>statum-stelle burnning<br>unserverWed 2020-07-280 18221 2017<br>Pervey & condigend<br>Thttp://proxy-set.ideos.com.80<br>Thtt<br>AAA-Chautene<br>172-26-239-34-coo-2.3.295 | Version:<br>Docker Version: | ora-23.459<br>v2.0.441 |           |
| Cloud Control Channel                                                                                                |                                                                                                    | Cloud Data Channel                                                                                                    | Controller Channel                                                                                                    |                             |                        |           |

**Step 6** On the Cisco Spaces dashboard, observe both the Connector IP addresses.

## Figure 8: Cisco Spaces dashboard

| E Cisco DNA Spaces                             |                  |          | Connector Details                    |                                       | > |
|------------------------------------------------|------------------|----------|--------------------------------------|---------------------------------------|---|
| <ul> <li>Shares Connectors</li> </ul>          |                  |          | Connector Name:                      | connector-instance                    |   |
|                                                |                  |          | Connector Version:                   | v2.0.446                              |   |
| Name<br>corrector-instance                     | # of Controllers | # of APs | Connector ID:                        | 92895684877970370000                  |   |
| Version: v2.0.446<br>IP Address: 10.22.212.220 | 5                | 25       | Number of Associated Controllers:    | 5                                     |   |
| Fist   Previous 1 Next   Last                  |                  |          | Control Channel Connection Status:   | Active                                |   |
|                                                |                  |          | Control Channel Connection Duration: | 3 days 18 hours 31 minutes 22 seconds |   |
|                                                |                  |          | Data Channel Connection Status:      | Active                                |   |
|                                                |                  |          | Data Channel Connection Duration:    | 3 days 23 hours 8 minutes 15 seconds  |   |
|                                                |                  |          | Last Modified:                       | Aug 18, 2020, 3:49:45 AM              |   |
|                                                |                  |          | Last Heard:                          | Aug 18, 2020, 9:45:14 AM              |   |
|                                                |                  |          | MAC Address:                         | 00:0c:29:fc:57:d6                     |   |
|                                                |                  |          | IP Address:                          | 10.22.244.222                         |   |
|                                                |                  |          | Data Channel NMSP Messages:          | 40161516                              |   |
|                                                |                  |          | NMSP Messages Recieved:              | 40161516                              |   |
|                                                |                  |          | HA Active:                           | 10.22.212.220, 10.22.244.222          |   |
|                                                |                  |          |                                      |                                       |   |

**Step 7** On each Connector, observe that all controllers added are present.

#### Figure 9: Connector: Controller Channel Area

| Controller Channel     |                     |                   |          |
|------------------------|---------------------|-------------------|----------|
| TDL Incoming Msg Rate  | 0.00 events/second  |                   |          |
| TDL Incoming Msg Count | 281                 |                   |          |
| IP Address 🌲           | Connected At 🍦      | Msg Rate/Second 🌻 | Status 🌻 |
|                        |                     |                   |          |
| 172.20.239.41          | Wed, Jul 29th, 2020 | 29                | ACTIVE   |
| 172.20.239.41          | Wed, Jul 29th, 2020 | 29                | ACTIVE   |
| 172.20.239.41          | Wed, Jul 29th, 2020 | 29                | ACTIVE   |

**Step 8** On the Controller CLI, observe that all Connectors are in the NMSP state.

| Figure 10: Controller command output           |          |        |              |             |         |
|------------------------------------------------|----------|--------|--------------|-------------|---------|
| show nmsp status                               |          |        |              |             |         |
| NMSP Status                                    |          |        |              |             |         |
| DNA Spaces/CMX IP Address<br>Rx Data Transport |          | Active | Tx Echo Resp | Rx Echo Req | Tx Data |
| 10.x.212.xxx                                   | Inactive | 13     | 13           | 161         | 6       |
| 10.x.212.xxx<br>TLS                            | Inactive | 0      | 0            | 17          | 6       |
| 10.x.212.xxx<br>TLS                            | Active   | 45070  | 45070        | 1378446     | 574     |
| 10.x.244.xx<br>TLS                             | Inactive | 7      | 7            | 79          | 6       |
| 10.x.244.xx<br>TLS                             | Active   | 56111  | 56111        | 1714241     | 286     |
| 10.x.244.xx<br>TLS                             | Inactive | 7      | 7            | 104         | 6       |
| 10.x.244.xxx<br>TLS                            | Active   | 23056  | 23056        | 683908      | 298     |

## **Configuring Connectors in Active-Active (Wired)**

This task shows you how to configures two Connectors as active-active.

## Before you begin

Install two different Cisco Spaces: Connectors of OVA version 2.3 or higher. Configure each Connector with a unique IP address.

### SUMMARY STEPS

1. Login to Cisco Spaces>Setup>Wired Networks and in the Configure Spaces Connector area, click Create a new token.

- **2.** Enter a name for the Connector and click **Generate Token**. Copy the token displayed and save it for future reference.
- 3. Log in to the first Connector and configure the saved token there.
- 4. Log in to the second Connector and configure the saved token there.
- 5. On each Connector, observe that the value of the tenant ID is the same.
- 6. On the Cisco Spaces dashboard, observe both the Connector IP addresses.
- 7. On each Connector, observe that all Connectors added are present.

## **DETAILED STEPS**

Step 1 Login to Cisco Spaces>Setup>Wired Networks and in the Configure Spaces Connector area, click Create a new token.

#### Figure 11: Create a New Token

| 1   | Install Spaces Connector OVA                                                                                                    |                                                                                             |  |  |  |  |  |
|-----|----------------------------------------------------------------------------------------------------|---------------------------------------------------------------------------------------------|--|--|--|--|--|
|     | Download and install Spaces Connector OVA as a virtual machine. Download Spaces Connector $\overrightarrow{\mathcal{C}}$                         |                                                                                             |  |  |  |  |  |
| (2) | Configure Spaces Connector                                                                                                    |                                                                                             |  |  |  |  |  |
|     | You will need a token to configure Spaces Connector. You need to connect to<br>optionally configure Spaces Connector to connect via HTTPS proxy. | o https:// <your connector="" ip="">/ from a browser to configure the token. You can</your> |  |  |  |  |  |
|     | 1 / 1 connector(s) active                                                                                                    | Create a new token<br>View Connectors                                                       |  |  |  |  |  |
| 3   | Add Switch<br>Associate Switches with Cisco DNA Spaces Connector(s)                                                                              |                                                                                             |  |  |  |  |  |
|     | ] Switches added                                                                                                    | Add Switches<br>View Switches                                                               |  |  |  |  |  |
| 4   | Import Maps     If you have wired devices and sensors plotted Prime/DNAC you can import them in to the location hierarchy                        |                                                                                             |  |  |  |  |  |
|     | 2 buildings imported                                                                                                    | Import/Sync Maps                                                                            |  |  |  |  |  |
|     | 2 floors imported                                                                                                    | Manage Maps                                                                                 |  |  |  |  |  |
|     |                                                                                                    |                                                                                             |  |  |  |  |  |

- **Step 2** Enter a name for the Connector and click **Generate Token**. Copy the token displayed and save it for future reference.
- **Step 3** Log in to the first Connector and configure the saved token there.

## Figure 12: Connector Name

| cisco DNA Spaces Connector                                                     | Click to configure the saved token this Connector | on dnas458Mc10 |            |
|--------------------------------------------------------------------------------|---------------------------------------------------|----------------|------------|
| Configure Token<br>Without the token, connector will not be able to be started |                                                   |                | Setup      |
| () Privacy Settings                                                            | Configure Token:                                  | ×              | Setup Skip |
| Setup your MAC salt and Username salt                                          | * Token:                                          |                |            |
|                                                                                |                                                   |                |            |
|                                                                                |                                                   | Cancel Save    |            |

**Step 4** Log in to the second Connector and configure the saved token there.

#### Figure 13: Connector Name

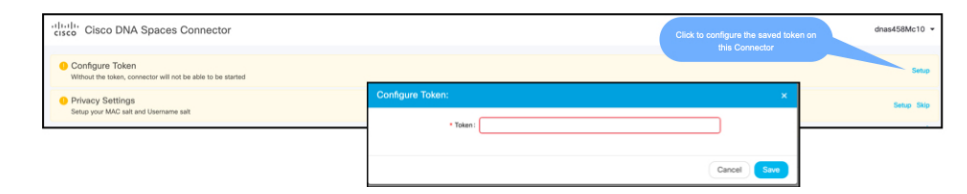

**Step 5** On each Connector, observe that the value of the tenant ID is the same.

#### Figure 14: Connector

| Connector                                                                                              |                                                                                                    |                                                                        |                                                                                                    |                             |                         | 0 v       |
|----------------------------------------------------------------------------------------------------|----------------------------------------------------------------------------------------------------|------------------------------------------------------------------------|----------------------------------------------------------------------------------------------------|-----------------------------|-------------------------|-----------|
| Connector  Connector                                                                                   | Copy Key Hash 🛛 Resta                                                                                                    | art Connector                                                          |                                                                                                    |                             |                         | Running 🧶 |
| Usemame:<br>Hostnume:<br>MAC Address:<br>IP Address:<br>Gateway:<br>Netmask:<br>DNS Server:<br>Domain: | drasadmin<br>cco-2-2-205<br>11474<br>00:00:287.11:67.70<br>172.20.239.31<br>172.20.239.1<br>255.255.0<br>173.70:168.183<br>cisto.com | Server Time<br>Tenant (D is the same<br>for both the<br>connectors<br> | Wed, AJ 29 2029 16:36:57 (MT-0700 (Pacific<br>Displip)t Thm)<br>mitianes: migraticitics can<br>immer welfwer/welf<br>2020;67:289 12:11 (UTC<br>Paray Learning)t<br>Holp (Promy sell clices.com 80<br>Top<br>AAAI: Orautiles<br>172-20-239-34-coor -2.2.295 | Version:<br>Docker Vension: | ova-2.3.459<br>v2.0.441 |           |
| Cloud Control Channel                                                                                  |                                                                                                    | Cloud Data Channel                                                     | Controller Channel                                                                                                    |                             |                         |           |

**Step 6** On the Cisco Spaces dashboard, observe both the Connector IP addresses.

#### Figure 15: Cisco Spaces dashboard

| E Cisco DNA Spaces                              |                  |          | Connector Details                    |                                       | 3 |
|-------------------------------------------------|------------------|----------|--------------------------------------|---------------------------------------|---|
| A Shares Connectors                             |                  |          | Connector Name:                      | connector-instance                    |   |
|                                                 |                  |          | Connector Version:                   | v2.0.446                              |   |
| Name                                            | # of Controllers | # of APs | Connector ID:                        | 92895684877970370000                  |   |
| Versiler: v2.0.446<br>P. Address: 10.22.212.220 | 5                | 25       | Number of Associated Controllers:    | 5                                     |   |
| Trari Previous 1 Nanti Lass                     |                  |          | Control Channel Connection Status:   | Active                                |   |
|                                                 |                  |          | Control Channel Connection Duration: | 3 days 18 hours 31 minutes 22 seconds |   |
|                                                 |                  |          | Data Channel Connection Status:      | Active                                |   |
|                                                 |                  |          | Data Channel Connection Duration:    | 3 days 23 hours 8 minutes 15 seconds  |   |
|                                                 |                  |          | Last Modified:                       | Aug 18, 2020, 3:49:45 AM              |   |
|                                                 |                  |          | Last Heard:                          | Aug 18, 2020, 9:45:14 AM              |   |
|                                                 |                  |          | MAC Address:                         | 00:0e:29:fc:57:d6                     |   |
|                                                 |                  |          | IP Address:                          | 10.22.244.222                         |   |
|                                                 |                  |          | Data Channel NMSP Messages:          | 40161516                              |   |
|                                                 |                  |          | NMSP Messages Recieved:              | 40161516                              |   |
|                                                 |                  |          | HA Active:                           | 10.22.212.220, 10.22.244.222          |   |
|                                                 |                  |          |                                      |                                       |   |

### **Step 7** On each Connector, observe that all Connectors added are present.

#### Figure 16: Connector: Controller Channel Area

| Controller Channel     |                     |                   |          |
|------------------------|---------------------|-------------------|----------|
| TDL Incoming Msg Rate  | 0.00 events/second  |                   |          |
| TDL Incoming Msg Count | 281                 |                   |          |
| IP Address 🌲           | Connected At 🌻      | Msg Rate/Second 🌻 | Status 🌲 |
| 172.20.239.41          | Wed, Jul 29th, 2020 | 29                | ACTIVE   |
|                        |                     |                   |          |
|                        |                     |                   |          |
|                        |                     |                   |          |